# PEAK-DevPack Debug Adapter

## Benutzerhandbuch

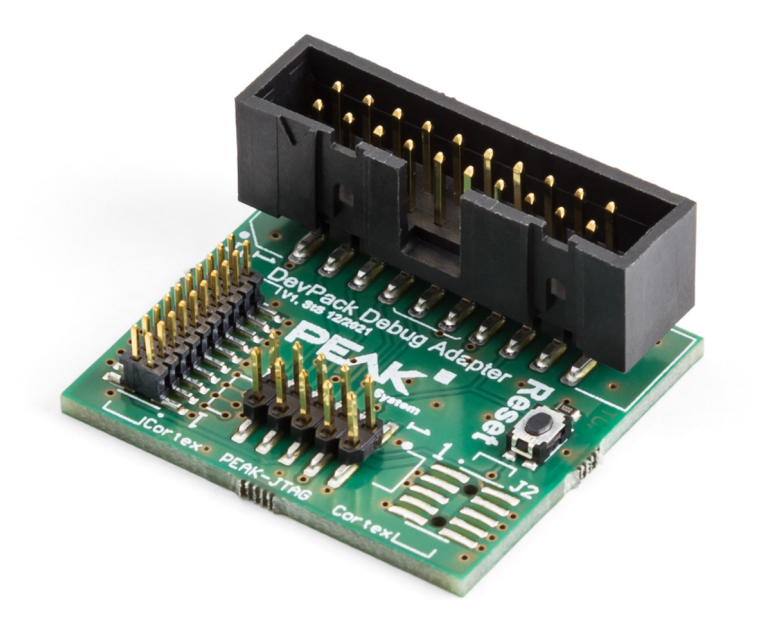

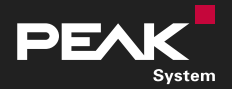

Benutzerhandbuch 1.3.0 
© 2023 PEAK-System Technik GmbH

### Berücksichtigtes Produkt

| Produktbezeichnung         | Artikelnummer |
|----------------------------|---------------|
| PEAK-DevPack Debug Adapter | IPEK-003026   |
|                            |               |

### Impressum

PCAN<sup>®</sup> ist eine eingetragene Marke der PEAK-System Technik GmbH. CiA<sup>®</sup> ist eine eingetragene EU-Marke des CAN in Automation e.V.

Andere Produktnamen in diesem Dokument können Marken oder eingetragene Marken der jeweiligen Eigentümer sein. Diese sind nicht ausdrücklich durch™ oder ® gekennzeichnet.

© 2023 PEAK-System Technik GmbH

Die Vervielfältigung (Kopie, Druck oder in anderer Form) sowie die elektronische Verbreitung dieses Dokuments ist nur mit ausdrücklicher, schriftlicher Genehmigung der PEAK-System Technik GmbH erlaubt. Die PEAK-System Technik GmbH behält sich das Recht zur Änderung technischer Daten ohne vorherige Ankündigung vor. Es gelten die allgemeinen Geschäftsbedingungen sowie die Bestimmungen der Lizenzverträge. Alle Rechte vorbehalten.

PEAK-System Technik GmbH Otto-Röhm-Straße 69 64293 Darmstadt Deutschland

Telefon: +49 6151 8173-20 Telefax: +49 6151 8173-29

www.peak-system.com info@peak-system.com

Dokumentversion 1.3.0 (2023-12-06)

## Inhalt

| lm  | press | um                            | 2 |
|-----|-------|-------------------------------|---|
| Be  | rücks | ichtigtes Produkt             | 2 |
| Inł | nalt  |                               | 3 |
| 1   | Einle | itung                         | 4 |
|     | 1.1   | Eigenschaften im Überblick    | 4 |
|     | 1.2   | Lieferumfang                  | 5 |
|     | 1.3   | Bestimmungsgemäße Verwendung  | 5 |
| 2   | Vora  | ussetzungen                   | 7 |
|     | 2.1   | Hardware                      | 7 |
|     | 2.2   | Software                      | 3 |
| 3   | Ansc  | hlüsse                        | Э |
|     | 3.1   | PEAK-DevPack Debug Adapter    | 9 |
|     | 3.2   | Programmierbare PCAN-Hardware | 9 |
| 4   | Hard  | ware anschließen              | 3 |
| 5   | Debu  | ıggen1                        | 5 |
|     | 5.1   | Visual Studio Code einrichten | 5 |
|     | 5.2   | PCAN-Hardware debuggen1       | 7 |
|     | 5.3   | Sonderfall PCAN-GPS debuggen1 | 3 |
| An  | hang  | A Pin-Belegung                | ) |
| An  | hang  | B Schaltplan                  | L |

## 1 Einleitung

Der PEAK-DevPack Debug Adapter ermöglicht den unkomplizierten Anschluss eines Hardware-Debuggers an unterschiedliche ARM-basierende, programmierbare Hardware-Produkte von PEAK-System. Dafür verfügt der Adapter über verschiedene Anschlüsse zur Verbindung des Hardware-Debuggers mit den spezifischen JTAG-Anschlüssen der zu programmierenden Hardware.

## 1.1 Eigenschaften im Überblick

- Adapter zur Verbindung eines Hardware-Debuggers mit dem JTAG-Anschluss einer PCAN-Hardware
- Unterstützte PCAN-Hardware-Produkte:
  - PCAN-Router Pro FD IPEH-002220 / IPEH-002222
  - PCAN-Router FD IPEH-002214 / IPEH-002215
  - PCAN-MicroMod FD IPEH-003080
  - PCAN-GPS IPEH-002110
  - PCAN-GPS FD IPEH-003110
- Reset-Taste zum Neustarten der zu programmierenden PCAN-Hardware

## 1.2 Lieferumfang

PEAK-DevPack Debug Adapter

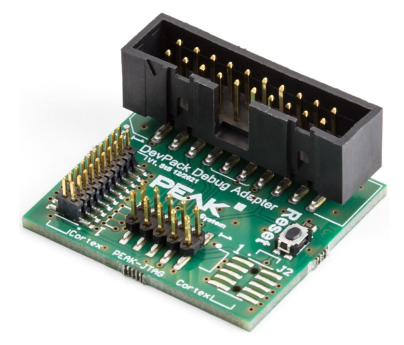

- Flachbandkabel mit farblich gekennzeichnetem Pin 1
  - 1 x 20-Pin mit 1,27 mm Rastermaß
  - 1 x 10-Pin mit 2 mm Rastermaß

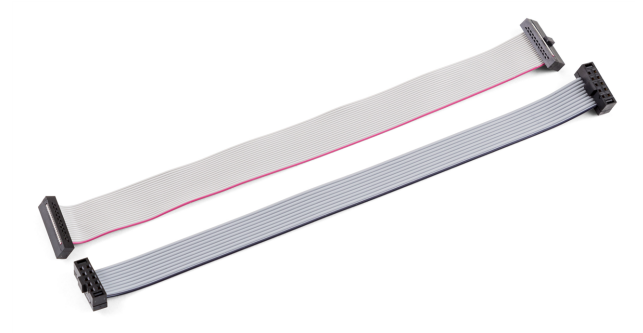

### 1.3 Bestimmungsgemäße Verwendung

Der PEAK-DevPack Debug Adapter ist als Verbindungsadapter zwischen ARMbasierender, programmierbarer PCAN-Hardware und einem Hardware-Debugger konzipiert. Der PEAK-DevPack Debug Adapter wurde mit dem Hardware-Debugger ST-Link V2, der Software Visual Studio Code und dem PEAK-DevPack Debug Add-on getestet. Eine Verwendung anderer Hardware-Debugger und/oder Software ist möglich, aber nicht Bestandteil dieser Anleitung.

## 2 Voraussetzungen

### 2.1 Hardware

#### Hardware-Debugger ST-Link V2

Für das Debuggen einer PCAN-Hardware wird ein Hardware-Debugger benötigt. Der PEAK-DevPack Debug Adapter wurde mit dem Hardware-Debugger ST-Link V2 getestet. Dieser Hardware-Debugger ist nicht im Lieferumfang enthalten.

Mehr Informationen zum ST-Link V2 finden Sie auf der Webseite: https://www.st.com/en/development-tools/st-link-v2.html

#### **PCAN-Hardware**

Verschiedene ARM-basierende, programmierbare Hardware-Produkte von PEAK-System unterstützten das Debuggen mit einem Hardware-Debugger und dem PEAK-DevPack Debug Adapter. Nehmen Sie Ihre PCAN-Hardware, wie im dazugehörigen Handbuch beschrieben, in Betrieb. Die PCAN-Hardware muss über eine separate Spannungsquelle versorgt werden.

#### **PCAN-Interface**

Für die Übertragung einer Firmware per CAN wird ein CAN-Interface von PEAK-System benötigt. Nehmen Sie das CAN-Interface, wie im dazugehörigen Handbuch beschrieben, in Betrieb.

### 2.2 Software

Für das Debuggen benötigen Sie die folgende Software:

Visual Studio Code mit den folgenden installierten Plug-ins:

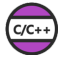

C/C++ Plug-in https://marketplace.visualstudio.com/items?itemName=ms-vscode.cpptools

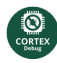

Cortex-Debug Plug-in https://marketplace.visualstudio.com/items?itemName=marus25.cortex-debug

- Installierter ST-Link-V2-Treiber: https://www.st.com/en/development-tools/stsw-link009.html#overview
- PEAK-DevPack mit enthaltenem Debug-Add-on: https://www.peak-system.com/quick/DLP-DevPack
- 1. Speichern und entpacken Sie das PEAK-DevPack-Archiv.
- 2. Führen Sie das Script SetPath\_for\_VSCode.vbs aus.
- 3. Wechseln Sie danach in das Unterverzeichnis PEAK-DevPack/Debug.
- 4. Führen sie das Skript SetDebug\_for\_VSCode.vbs aus.

## 3 Anschlüsse

## 3.1 PEAK-DevPack Debug Adapter

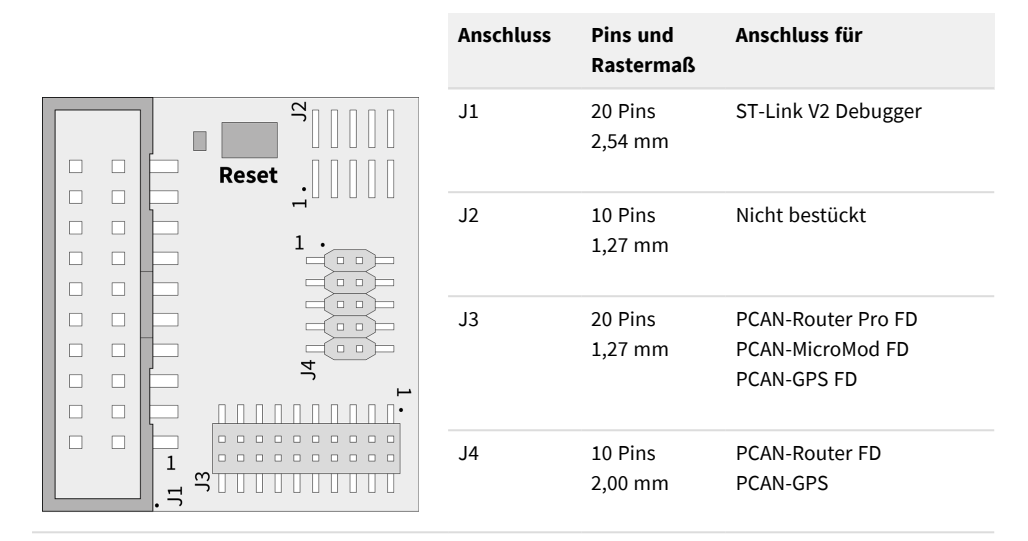

Pin 1 der Anschlussfelder ist auf der Platine jeweils mit einer 1 markiert. Die Reset-Taste ist direkt an den Reset-Pin der PCAN-Hardware-CPU angeschlossen.

### 3.2 Programmierbare PCAN-Hardware

Das Debuggen erfolgt über den JTAG-Anschluss der PCAN-Hardware. Bei den meisten PCAN-Hardware-Produkten ist dieser Anschluss bei Auslieferung nicht bestückt. Anwender müssen die Stiftleiste eigenständig auflöten.

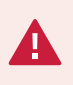

**Kurzschlussgefahr!** Lötarbeiten an der PCAN-Hardware dürfen nur durch Fachpersonal der Elektrotechnik erfolgen.

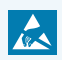

**Achtung!** Elektrostatische Entladung (ESD) kann Komponenten auf der Platine beschädigen oder zerstören. Treffen Sie Vorkehrungen zur Vermeidung von ESD.

#### **PCAN-Router Pro FD**

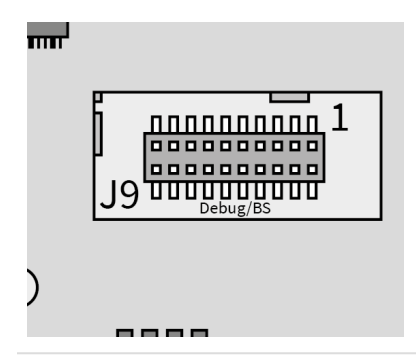

| JTAG-     | Pins und        | Pin 1-  |
|-----------|-----------------|---------|
| Anschluss | Rastermaß       | Kennung |
| J9        | 20 Pins 1,27 mm | 1       |

Der JTAG-Anschluss des PCAN-Router Pro FD ist bei Auslieferung bestückt.

#### **PCAN-Router FD**

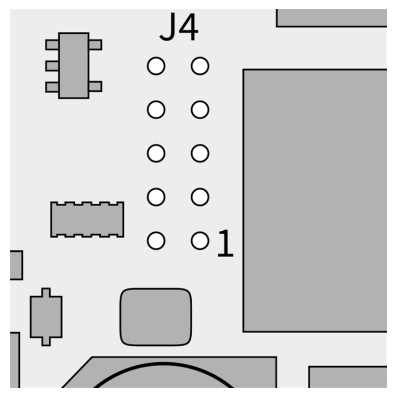

| JTAG-                                   | Pins und                              | Pin 1-  |
|-----------------------------------------|---------------------------------------|---------|
| Anschluss                               | Rastermaß                             | Kennung |
| J4                                      | 10 Pins 2,00 mm                       | 1       |
| Der JTAG-Anschlus<br>Auslieferung nicht | s des PCAN-Router FD ist<br>bestückt. | bei     |

#### **PCAN-MicroMod FD**

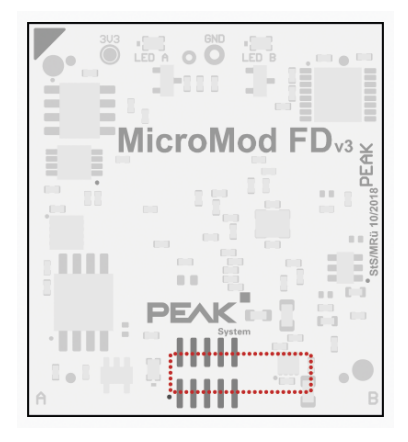

| JTAG-        | Pins und        | Pin 1-       |
|--------------|-----------------|--------------|
| Anschluss    | Rastermaß       | Kennung      |
| ohne         | 10 Pins 1,27 mm | weißer Punkt |
| Beschriftung |                 |              |

Der JTAG-Anschluss des PCAN-MicroMod FD ist bei Auslieferung nicht bestückt.

Bei Verwendung des 20-Pin-Flachbandkabels mit 1,27 mm Rastermaß überlappt der Stecker, wie in der Abbildung rot markiert. Stellen Sie sicher, dass Pin 1 des Kabels und der Platine verbunden sind.

#### PCAN-GPS

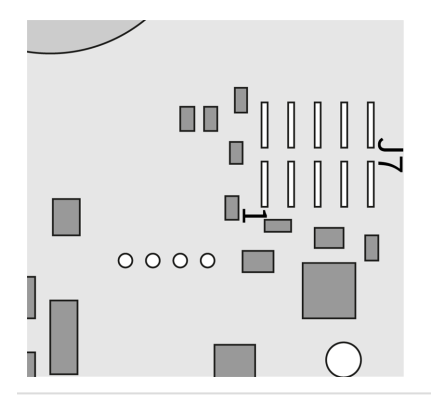

| JTAG-     | Pins und        | Pin 1-  |
|-----------|-----------------|---------|
| Anschluss | Rastermaß       | Kennung |
| J7        | 10 Pins 2,00 mm | 1       |

Der JTAG-Anschluss des PCAN-GPS ist bei Auslieferung nicht bestückt.

#### PCAN-GPS FD

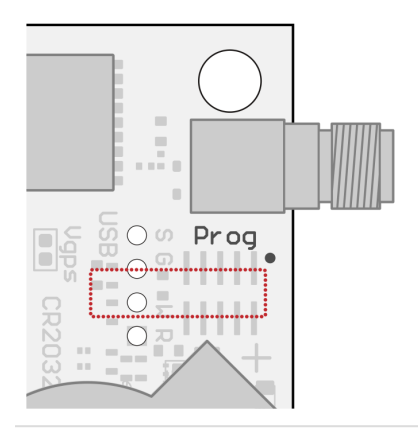

| JTAG-     | Pins und        | Pin 1-       |
|-----------|-----------------|--------------|
| Anschluss | Rastermaß       | Kennung      |
| Prog      | 10 Pins 1,27 mm | weißer Punkt |

Der JTAG-Anschluss des PCAN-GPS FD ist bei Auslieferung nicht bestückt.

Bei Verwendung des 20-Pin-Flachbandkabels mit 1,27 mm Rastermaß überlappt der Stecker, wie in der Abbildung rot markiert. Stellen Sie sicher, dass Pin 1 des Kabels und der Platine verbunden sind.

## 4 Hardware anschließen

1. Schließen Sie das ST-Link an Ihren Computer an. Die LED leuchtet rot.

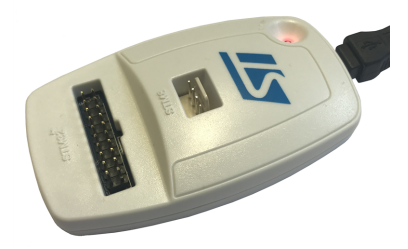

2. Schließen Sie das 20-Pin-Flachbandkabel an den STM32-Anschluss des ST-Link an.

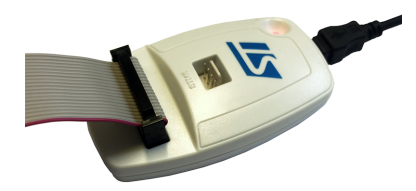

3. Schließen Sie das andere Ende des 20-Pin-Flachbandkabels an den PEAK-DevPack Debug Adapter an.

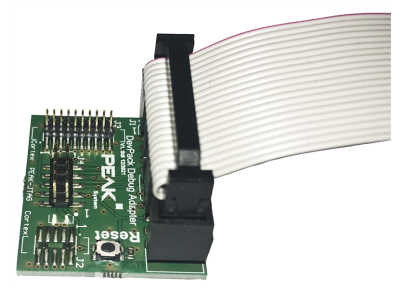

4. Schließen Sie das Flachbandkabel, das zu Ihrer PCAN-Hardware passt, an den PEAK-DevPack Debug Adapter an.

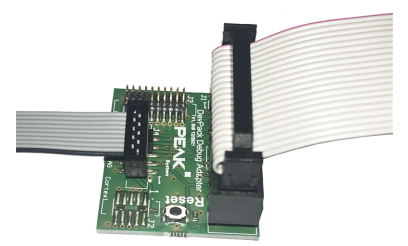

Achten Sie darauf, dass Pin 1 des Flachbandkabels mit Pin1 des PEAK-DevPack Debug Adapters verbunden ist.

5. Schließen Sie das Flachbandkabel an den JTAG-Anschluss Ihrer PCAN-Hardware an.

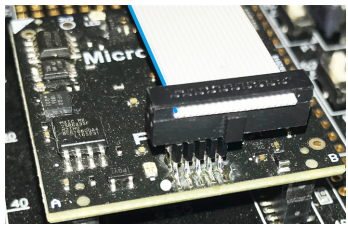

Dargestellt am Beispiel PCAN-MicroMod FD

Achten Sie darauf, dass Pin 1 des Flachbandkabels mit Pin 1 der PCAN-Hardware verbunden ist.

**Hinweis:** Pin 1 ist bei den Flachbandkabeln farblich markiert und auf den Platinen der PCAN-Hardware und beim Adapter mit einer 1 oder einem Punkt gekennzeichnet.

**Hinweis:** Beim PCAN-MicroMod FD und PCAN-GPS FD ist die Verwendung des 20-Pin-Flachbandkabels mit 1,27 mm Rastermaß vorgesehen. Der Anschluss des Flachbandkabels wird dabei überlappen, da der JTAG-Anschluss nur 10 Pins hat, wie im Beispielbild oben dargestellt.

## 5 Debuggen

Dieses Kapitel demonstriert die Verwendung von Visual Studio Code mit dem ST-Link V2 Hardware-Debugger.

### 5.1 Visual Studio Code einrichten

- 1. Starten Sie Visual Studio Code.
- 2. Öffnen Sie die Kommandozeile mit F1 oder alternativ mit

| Eile Edit Selection View | >                                                        |                   |                 | - | ×  |
|--------------------------|----------------------------------------------------------|-------------------|-----------------|---|----|
| ß                        | .NET Install Tool: Report an issue with the .NET Install | Tool.             | 8               |   |    |
| -                        | .NET: Generate Assets for Build and Debug                |                   |                 |   |    |
| Q                        | .NET: Restart Language Server                            |                   |                 |   |    |
| -                        | Add Cell Tag                                             |                   |                 |   |    |
| 29                       | Add Event Listener Breakpoint                            |                   |                 |   |    |
| •                        | Add Function Breakpoint                                  |                   |                 |   |    |
| 949 - C                  | Bookmarks (Selection): Expand Selection to Next          |                   | Shift + Alt + L |   |    |
| <del>کر</del>            | Bookmarks (Selection): Expand Selection to Previous      |                   | Shift + Alt + J |   |    |
| ~                        | Bookmarks (Selection): Select Lines                      |                   |                 |   |    |
| درج                      | Bookmarks (Selection): Shrink Selection                  |                   | Shift + Alt + K |   |    |
|                          | Bookmarks: Clear                                         |                   | ۲               |   |    |
| $\square$                | Bookmarks: Clear from All Files                          |                   |                 |   |    |
|                          |                                                          |                   |                 |   |    |
|                          | Show All<br>Commands                                     | Ctrl + Shift + P  |                 |   |    |
|                          | Open File                                                | Ctrl + O          |                 |   |    |
|                          | Open Folder                                              | Ctrl + K Ctrl + O |                 |   |    |
|                          | Open Recent                                              | Ctri + R          |                 |   |    |
| Qo                       |                                                          |                   |                 |   |    |
| <b>\$</b>                |                                                          |                   |                 |   |    |
| × ⊗0∆0 ₩0                |                                                          |                   |                 |   | Д, |

3. Geben Sie open settings ein.

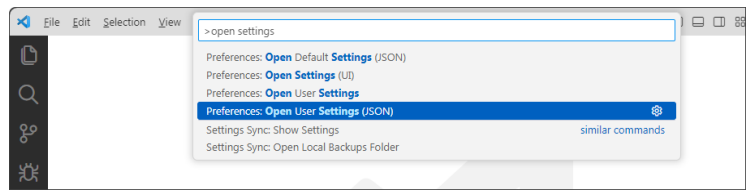

Visual Studio Code bietet unter anderen den folgenden Befehl zur Auswahl an: *Preferences: Open User Settings (JSON)* 

 Bestätigen Sie die Auswahl mit einem Klick. Die Datei settings.json wird geöffnet.

| ∢  | <u>F</u> ile | <u>E</u> dit | Selection ⊻iew … | $\leftarrow \rightarrow$         | Q Search |  |  |  |  |
|----|--------------|--------------|------------------|----------------------------------|----------|--|--|--|--|
| በ  | 0            | settir       | ngs.json 3 🗙     |                                  |          |  |  |  |  |
|    |              | 1            | (                |                                  |          |  |  |  |  |
|    | 0            | 2            | "workbench.color | Theme": "Default                 | Light+", |  |  |  |  |
| X  |              | 3            | "editor.multiCur | <pre>rsorModifier": "ct</pre>    | rlCmd",  |  |  |  |  |
|    |              | 4            | "editor.autoClos | ingBrackets": "ne                | ver",    |  |  |  |  |
| ୁହ |              | 5            | "editor.links":  | false,                           |          |  |  |  |  |
|    |              | 6            | "editor.minimap. | "editor.minimap.enabled": false, |          |  |  |  |  |
| ሌ  |              | 7            | "files.encoding" | : "utf8bom",                     |          |  |  |  |  |
| ጚጜ |              | 8            | "workbench.start | upEditor": "none"                | ,        |  |  |  |  |

5. Fügen Sie den Pfad zur Datei arm-none-eabi-gdb.exe in den Code ein.

"cortex-debug.armToolchainPath":
".../PEAK-DevPack/Compiler/10 2020-q4-major/bin/",

Der Platzhalter "..." muss durch Ihren Verzeichnispfad ersetzt werden. Damit stellen Sie sicher, dass das Cortex-Debug Plug-in den Pfad zum Compiler kennt.

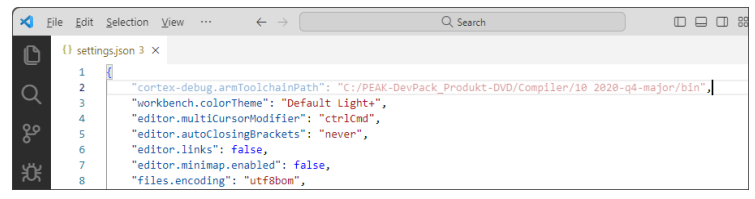

6. Speichern und schließen Sie die Datei.

**Hinweis:** Die Datei settings.json wird zumeist im folgenden Pfad gespeichert: C:\Users\User\AppData\Roaming\Code\User\ Der Platzhalter User muss durch Ihren Benutzernamen ersetzt werden.

## 5.2 PCAN-Hardware debuggen

- 1. Öffnen Sie ein Beispielprojekt für ihre PCAN-Hardware in Visual Studio Code.
- Kompilieren Sie den Code vor der Ausführung mit Make Debug (Strg + Umschalt + B).
- 3. Starten Sie den Debugger mit F5. Die zuvor kompilierte Firmware wird dabei auf Ihre PCAN-Hardware übertragen.

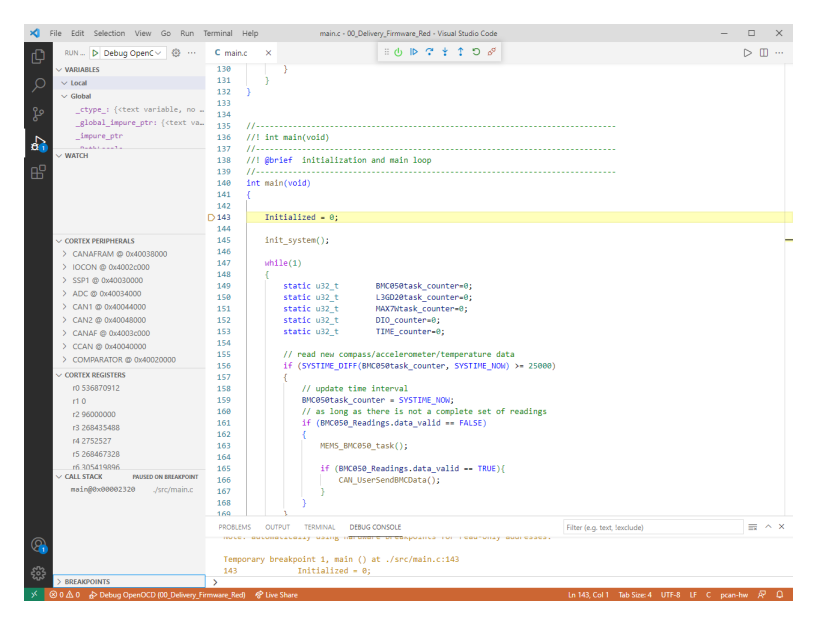

Für die folgenden Befehle sind Tastaturkürzel verfügbar:

| Continue   | F5                   |
|------------|----------------------|
| Step Over  | <b>F10</b>           |
| Step Into  | <b>F11</b>           |
| Step Out   | Umschalt + F11       |
| Restart    | Strg + Umschalt + F5 |
| Stop       | Strg + F5            |
| Disconnect | Alt + Strg + F5      |

Mit Disconnect wird der Debugger verlassen.

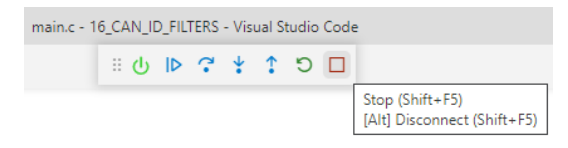

## 5.3 Sonderfall PCAN-GPS debuggen

**Risiko einer Beschädigung!** Der Versuch, die Firmware mit der Visual Studio Code-Debug-Toolchain zu übertragen, kann das PCAN-GPS irreversibel beschädigen.

Die Firmware-Übertragung zum PCAN-GPS kann nicht direkt mit Visual Studio Code erfolgen. Die entsprechende Funktion ist in der Datei launch.json für den PCAN-GPS bereits abgeschaltet. Die Übertragung der von Ihnen kompilierten Firmware muss nach dem PCAN-GPS-Benutzerhandbuch mit PEAK-Flash erfolgen. Nach dem erfolgreichen Firmware-Upload kann das PCAN-GPS mit Visual Studio Code debuggt werden. Wechseln Sie dazu zurück in Ihr Visual Studio Code-Projekt und starten Sie das Debuggen durch zweimaliges Drücken der Taste F5. Der erste Druck startet die Debug-Umgebung und stoppt die PCAN-Hardware an einem zufälligen Punkt in der Software. Der zweite Druck bewirkt einen Sprung zum Breakpoint, der automatisch an den Anfang der Main-Funktion gesetzt wurde.

## Anhang A Pin-Belegung

Minimal für SWD-Debuggen benötigte Pin-Belegung auf den jeweiligen Steckern:

|                        | J1<br>ARM JTAG 20<br>2,54 mm | J2<br>Cortex 2x5<br>1,27 mm | J3<br>Cortex 2x10<br>1,27 mm                          | J4<br>PEAK-JTAG 2x5<br>2,00 mm |
|------------------------|------------------------------|-----------------------------|-------------------------------------------------------|--------------------------------|
| Hardware               | ST-Link V2<br>Debugger       | Nicht bestückt              | PCAN-Router Pro FD<br>PCAN-MicroMod FD<br>PCAN-GPS FD | PCAN-Router FD<br>PCAN-GPS     |
| Single Wire<br>Signals |                              |                             |                                                       |                                |
| SWO                    | 13                           | 6                           | 6                                                     | 7                              |
| SWDIO                  | 7                            | 2                           | 2                                                     | 6                              |
| SWCLK                  | 9                            | 4                           | 4                                                     | 5                              |
| V <sub>cc</sub>        | 1/2                          | 1                           | 1                                                     | 4                              |
| GND                    | 4/6/8//20                    | 3/5/9                       | 3/5                                                   | 1/2                            |
| SRST                   | 15                           | 10                          | 10                                                    | 3                              |

Die Pin-Belegung der Stecker des PEAK-DevPack Debug Adapters ist im folgenden Schaltplan abgebildet.

|   | 1                                                                                                    | 2                                                                                                    | 3                                                                                                    | 4                                                                                                    |     |
|---|----------------------------------------------------------------------------------------------------|----------------------------------------------------------------------------------------------------|----------------------------------------------------------------------------------------------------|----------------------------------------------------------------------------------------------------|-----|
| A | $\begin{array}{c} JI \\ GND \\ \hline 20 \\ \hline 0 \\ \hline 9 \\ GND \\ \hline 18 \\ \hline 0 \\ \hline 7 \\ \hline 7 \\ \hline 7 \\ \hline 9 \\ \hline 7 \\ \hline 7 $ | GND                                                                                                    | $3$ $20 \odot 9$ $9$ $300$ $300$ $300$ $300$ $300$ $300$ $300$ $300$ $300$ $300$ $300$ $300$ $300$ $300$ $300$                                                                                                    |                                                                                                    | A   |
| В | $GND \downarrow 14 \bigcirc G 3  TDO  SV$ $GND \downarrow 12 \bigcirc G 11  RTCK  n$ $GND \downarrow 10 \bigcirc G 9  TCK  SV$ $GND \downarrow 8 \bigcirc G 7  TMS  SV$ $GND \downarrow 6 \bigcirc G 5  TDI  n$ $GND \downarrow 6 \bigcirc G 5  TDI  n$ $GND \downarrow 6 \bigcirc G 3  TRST  n$ $Vcc \bigcirc 2 \bigcirc G  \bigcirc Vcc$ $CON2x10BLS$ $ARM \ JTAG \ 20 \ 2.54mm$ $(for. e.g.: ST-Link \ V2)$                                                                                                    | VO<br>CO<br>CO<br>CO<br>CO<br>CO<br>CO<br>CO<br>CO<br>CO<br>C                                                                                                    | $\frac{14}{100} \oplus \frac{13}{10} \text{ (GND}$ $\frac{12}{100} \oplus \frac{13}{100} \text{ (GND}$ $\frac{12}{100} \oplus \frac{11}{100} \text{ (GND}$ $\frac{10}{100} \oplus \frac{10}{100} \oplus \frac{10}{100}$ $\frac{10}{100} \oplus \frac{10}{100} \oplus \frac{10}{100}$ $\frac{10}{100} \oplus \frac{10}{100} \oplus \frac{10}{100} \oplus \frac{10}{100}$ $\frac{10}{100} \oplus \frac{10}{100} \oplus 1$ | TRST 10 9 RTCK<br>TDI 8 0 9 TDO<br>TMS 6 0 5 TCK<br>$V_{CC}$ 0 3 reset#<br>GND GND GND<br>CON2X5_S<br>PEAK-JTAG 2x5 2mm                                                                                                    | в   |
| С | Amphenol 52601-S20-4LF<br>Mouser: 649-52601-S20-4LF                                                                                                    | Samtec FTSH-105-01-L-DV-A-P<br>Mouser: 200-FTSH10501LDVAP<br><u>pin header SMT for debug target (if not populated):</u><br>Samtec FTSH-105-01-L-DV-P<br>Mouser 200-FTSH10501LDVP | Samtec FTSH-110-01-L-DV-A-P<br>Mouser: 200-FTSH11001LDVAP                                                                                                    | Amphenol 98424-F52-10ULF<br>Mouser: 649-98424-F52-10ULF<br><u>pin header THT for debug target (if not populated):</u><br>Hirose A3C-10P-2DSA(30)<br>Mouser 798-A3C-10P-2DSA30                                                                                                    | с   |
| D | 1                                                                                                    | 2                                                                                                    | 3                                                                                                    | System Technik GmbH         Title:         DecK-System Technik GmbH         DecK-System Technik GmbH         Title:         DevPack-DebugAdaptor         Sheet:       Main         Oto-Röhm-Str. 69       Oustomer:       Version:       1.1         P-64293 Darmstadt       Customer:       Version:       1.1         Engineer:       State:       Nariant:       [No Variations]         File name:       PEAK-DevPack-DebugAdapter_V1.SchDoc       Page 1 of 1         4 | - D |